## 國立台灣科技大學「授課綱要」建置說明

一、進入教職員工資訊系統:<u>https://i.ntust.edu.tw/faculty</u> 請點選「教師課程大綱建立」,輸入<u>身份證字號</u>及<u>密碼</u>進入系統。

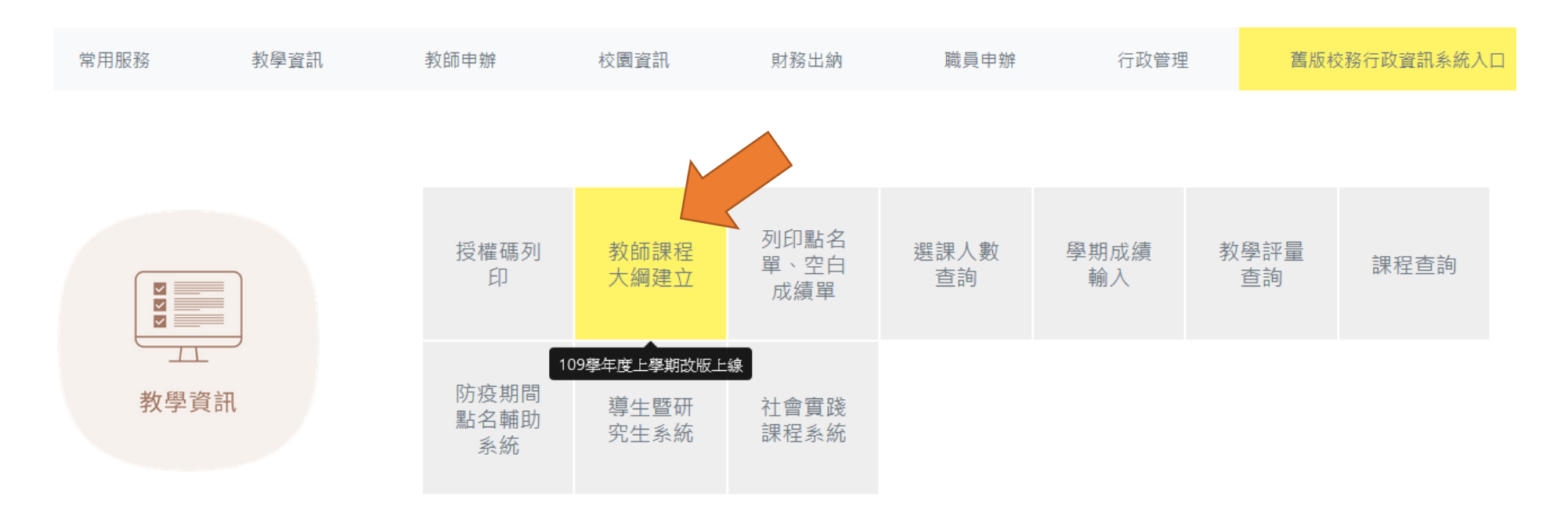

## 二、進入教師授課綱要建置:進入系統後,出現下列畫面:

| 建立課程大綱  |             |                                           |  |        |                  |           |        |  |  |
|---------|-------------|-------------------------------------------|--|--------|------------------|-----------|--------|--|--|
| 授課教師    | 000         | 900 學年期 1                                 |  | ✔ 授課科目 | TCG057301_投資理財實務 |           | ~      |  |  |
|         |             |                                           |  |        |                  |           |        |  |  |
| 課程資訊    |             |                                           |  |        |                  | 下拉可點選     | 墨所授之課程 |  |  |
| 學年期     | 1092        | 1092                                      |  | こ碼     | TCG057301        | TCG057301 |        |  |  |
| 課程名稱    | 投資3<br>Inve | 投資理財實務<br>Investment and Asset Management |  |        |                  |           |        |  |  |
| 學分數     | 2           | 2                                         |  | §/全半學年 | 必修/半學年           |           |        |  |  |
| 上課節次(教室 | ) FA(A      | FA(AU-101) ' FB(AU-101)                   |  |        |                  |           |        |  |  |
| 先修課程    |             | .ar: 96                                   |  |        |                  |           |        |  |  |

## 課程大綱編輯

| 課程內容由 109 學年 1                             | 學期 課程代碼 [] 匯入                          |                                                   | 課程內容可由其他學年學<br>期匯入,不必重新輸入。                         |   |
|--------------------------------------------|----------------------------------------|---------------------------------------------------|----------------------------------------------------|---|
| 課程相關網址<br>(長度限制 100)<br>(0字已輸入)            | (已建立網頁連結課程相關資訊者, 請輸入網址。)               | 若己於個百建署者                                          | 国人網頁或系上網<br>音,請輸入網址。                               | - |
| 課程宗旨 (長度限制 1500)<br>(38字已輸入)               | 投資理財實務 Investment and Asset Management |                                                   |                                                    |   |
| 課程大綱<br>(長度限制 1500)<br>(0字已輸入)             |                                        |                                                   |                                                    |   |
| 教科書<br>(長度限制 500)<br>(0字已輸入)               |                                        | <ul> <li>如未於</li> <li>序輸入</li> <li>路公告</li> </ul> | 課程相關網址建立者,請依<br>左列 <mark>各項相關資訊</mark> ,以利網<br>查閱。 |   |
| 參考書目<br>(長度限制 500)<br>(0字已輸入)              |                                        |                                                   |                                                    |   |
| 修課須知<br>(長度限制 500)<br>(0字已輸入)              | (告知學生修本門課程須具備何種背景等等。)                  |                                                   |                                                    | 1 |
| 評量方式<br>(長度限制 500)<br>(0字已輸入)              |                                        |                                                   |                                                    | 1 |
| 備註說明<br>(長度限制 50())<br>(0字已輸入)<br>清除 儲在 印出 | 前入完畢請按儲存鍵。<br>                         |                                                   |                                                    |   |